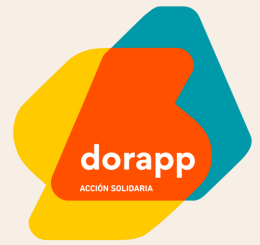

# MANUAL DE USO RÁPIDO

Orientaciones para crear usuarios e inciativas

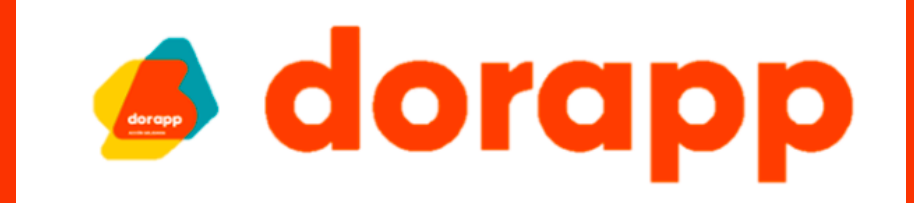

la comunidad de los líderes sociales

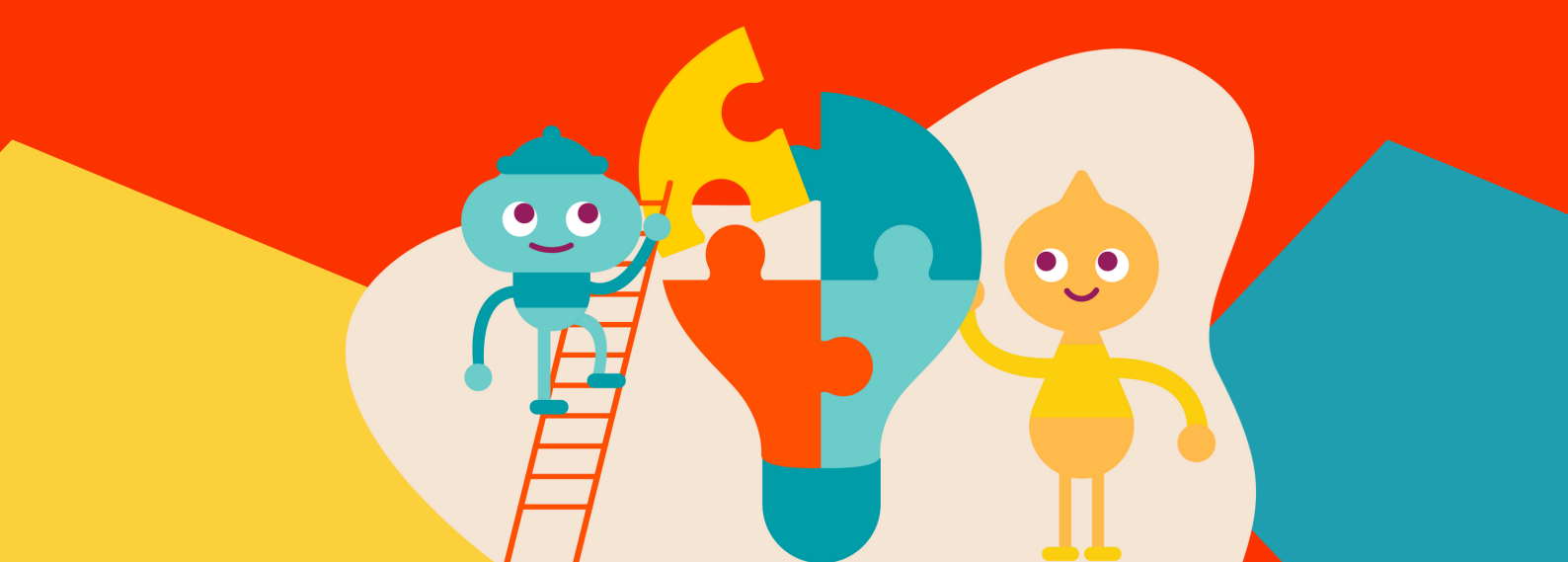

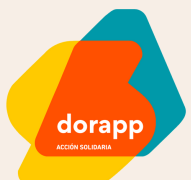

2

3

## jCÓMO DESCARGO DORAPP?

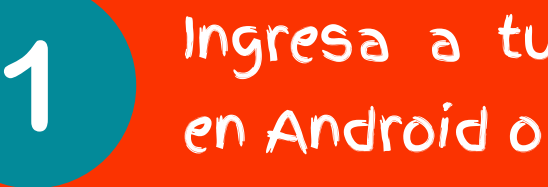

Ingresa a tu store (Google Store en Android o App Store de Apple).

Busca "Dorapp".

Descarga e instala la APP.

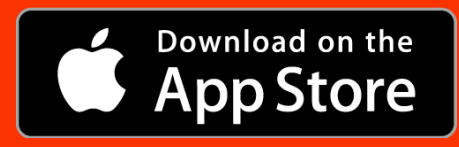

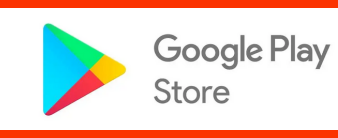

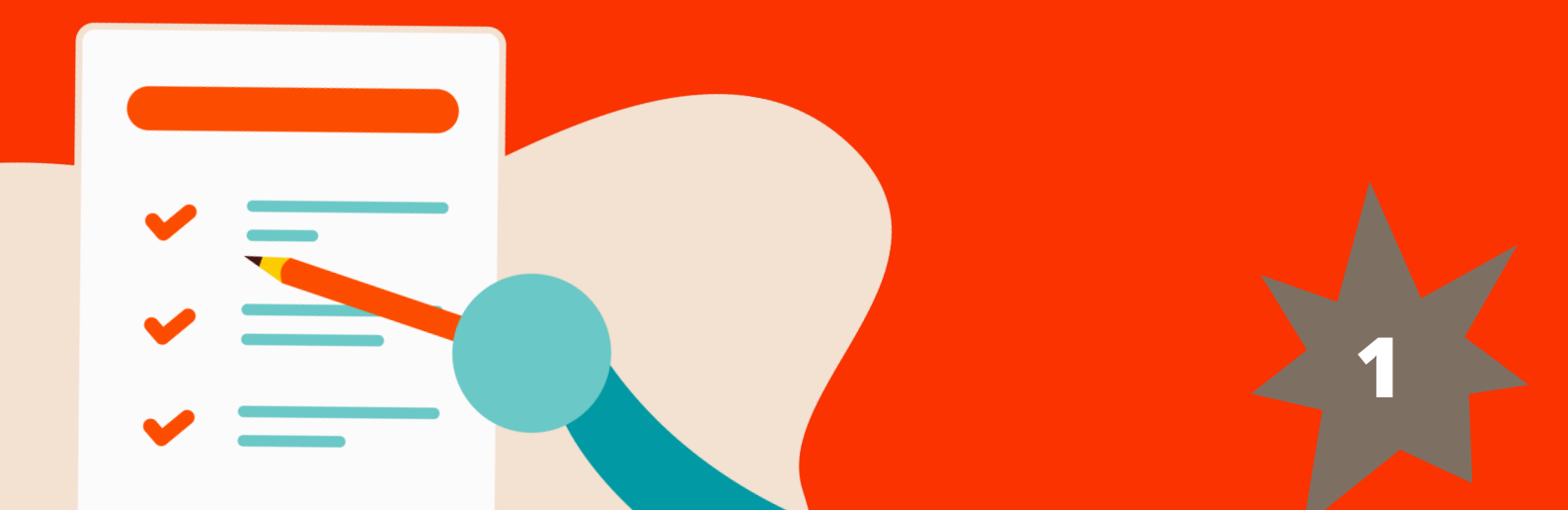

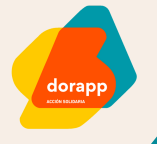

# ¿CÓMO ENTRO A LA COMUNIDAD DORAPP?

#### una vez instalada...

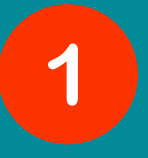

2

3

Solicita el código dinámico

Revisa tu bandeja de correo (no olvides revisar también el spam)

Completa los pasos para crear tu perfil

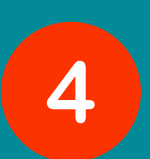

Ingresa nuevamente a la app con tu usuario y contraseña recién creados.

!Felicitaciones ya eres parte de la comunidad Dorapp!

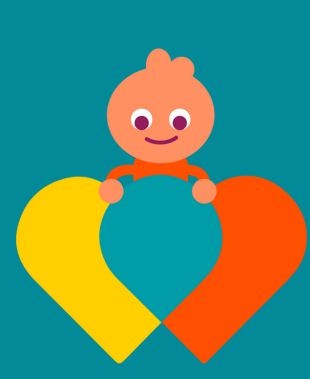

si tienes alguna dificultad escríbenos a dora@accionsolidaria.cl

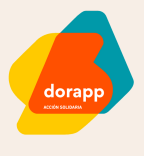

## ¿CÓMO ME CONTACTO?

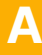

Sin iniciar sesión

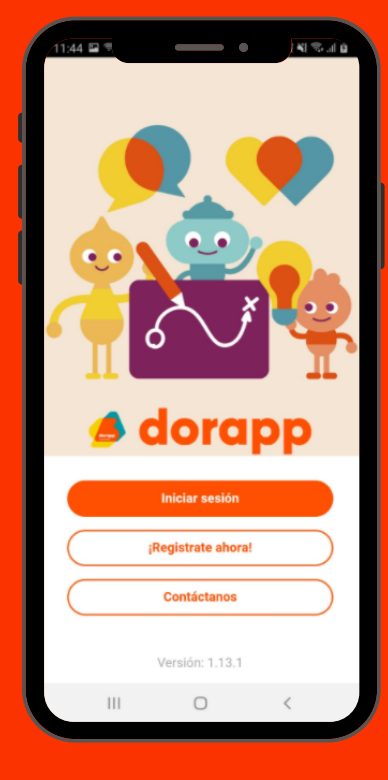

B

#### Una vez tienes creado tu usuario

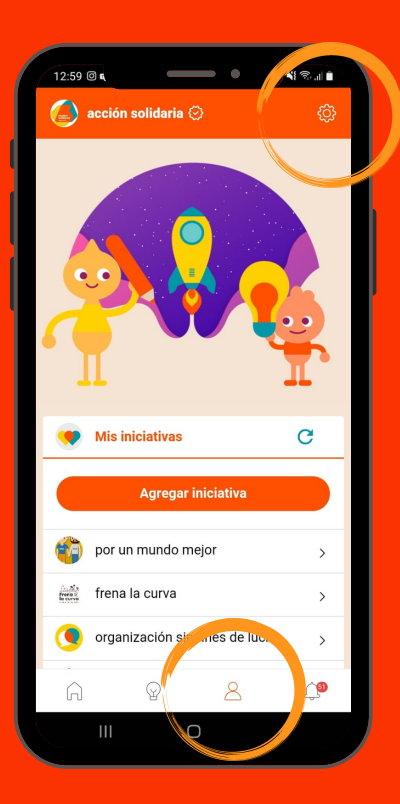

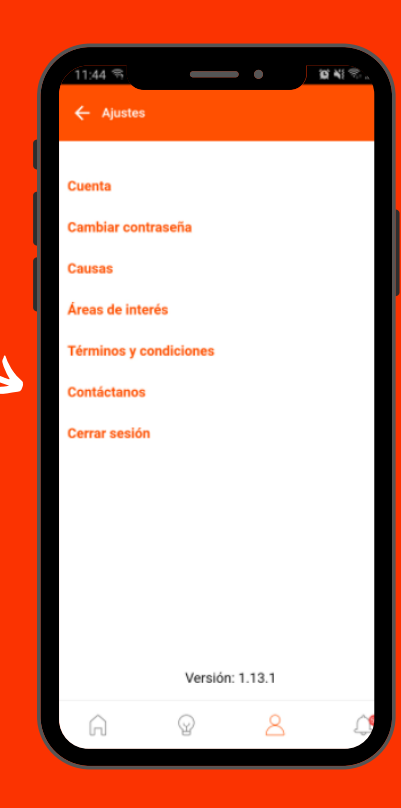

¿CÓMO COMPLETO MI PERFIL?

### 

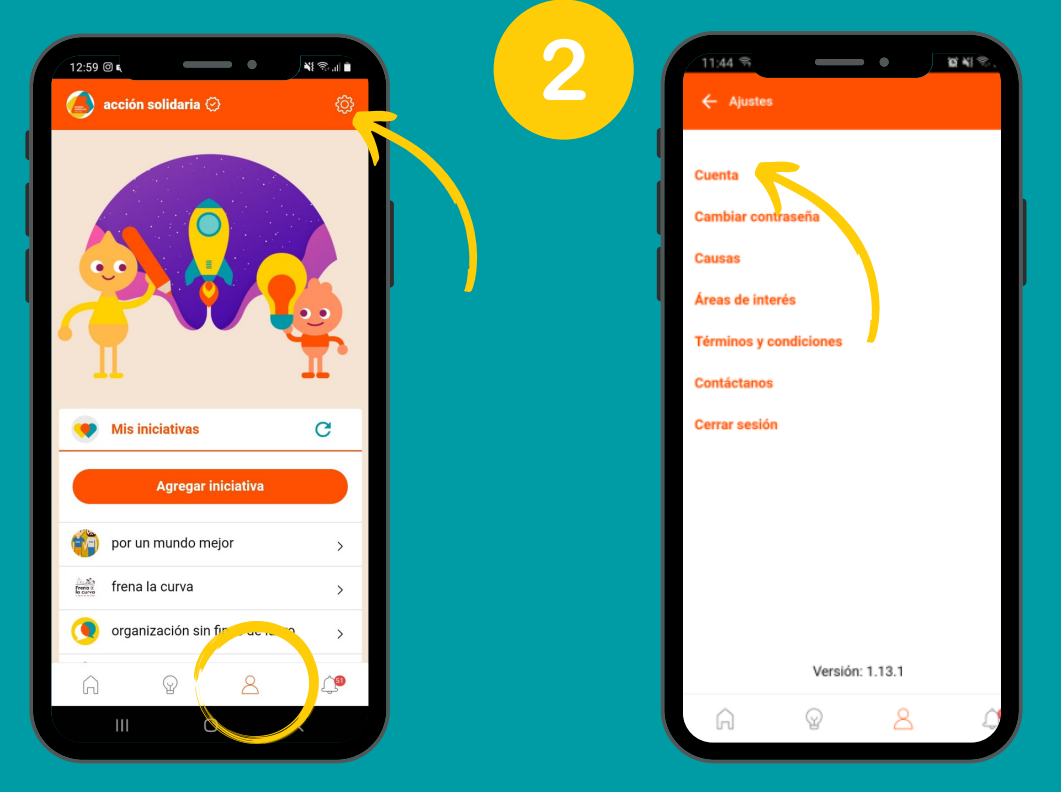

|                | Cambiar        | foto perfil |   |
|----------------|----------------|-------------|---|
|                | Cambiar        | toto perm   |   |
| Correo         |                |             |   |
| acsol.hdc@     | gmail.com      |             |   |
| Nombre         |                |             |   |
| acción sol     | idaria         |             |   |
| Primer Apellic | io             |             |   |
|                |                |             |   |
| Segundo Apel   | llido          |             |   |
|                |                |             |   |
| Fecha nacimi   | ento (DD/MM/Y) | (YY)        |   |
| 01 09 201      | 5              |             |   |
| Rut            |                |             |   |
|                |                |             |   |
| Genero         |                |             |   |
| Select One     | 9              |             | Ť |
| Télefono       |                |             |   |
| relefono       |                |             |   |
|                | Guardar        | cambios     |   |
|                |                |             |   |
| Â              | $\bigcirc$     | 8           |   |
|                |                |             |   |

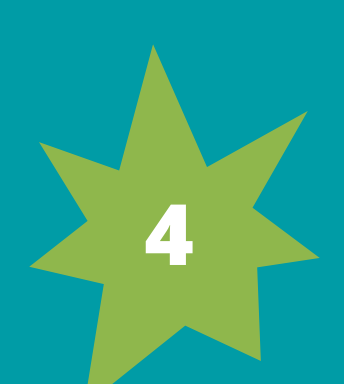

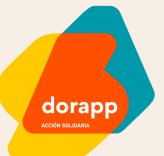

### CÓMO CONTACTO A OTROS LÍDERES SOCIALES

| 1             | Buscar                                                                                                    | 2                                                                                           | Q. Buscar                                                                                                    |
|---------------|----------------------------------------------------------------------------------------------------|---------------------------------------------------------------------------------------------|----------------------------------------------------------------------------------------------------|
| Red           | Red en Acción                                                                                                    |                                                                                             |                                                                                                    |
| Partie French | frena la curva                                                                                                    |                                                                                             | Perfiles                                                                                                    |
| ۲             | proyecta uc                                                                                                    | >                                                                                           | proyecta uc                                                                                                    |
| ?             | Preguntas y contenidos destac                                                                                                    | ados                                                                                        | Preguntas y contenidos destacados                                                                                                    |
| 0             | segundo Webinar del Proyecto<br>VcM "Construyendo Tejido<br>Social desde los Propios<br>Territorios".                                                                                                    | >                                                                                           | segundo Webinar del Proyecto<br>VcM "Construyendo Tejido<br>Social desde los Propios<br>Territorios".                                                                                                    |
| 0             | Webinar de Voluntariado,<br>Jueves 25 de Noviembre, 18 a<br>19 horas. En esta actividad,<br>podrás conocer que es la Red<br>de Organizaciones de<br>Voluntariado, cuales son sus<br>pe vectos, sus organizaciones                                                                                                    | <b>,</b>                                                                                    | Webinar de Voluntariado,<br>Jueves 25 de Noviembre, 18 a<br>19 horas. En esta actividad,<br>podrás conocer que es la Red<br>de Organizaciones de<br>Voluntariado, cuales son sus<br>proyectos, sus organizaciones                                                                                                    |
| A             |                                                                                                    | 🤪 a sa sa sa sa sa sa sa sa sa sa sa sa s                                                   |                                                                                                    |
| 3             | earch acción solidaria  Balloon Latam  Comunidad de Organizaciones Coludaria Fundación Colunga  Fundación Trascender  Fundación Trascender  Fundación Trascender  PNUD Chile  PNUD Chile  PRO BONO  REASE Red Nacional Aprendizaje Servicio Columnation Chile  PRO BONO  Columnation Chile  PRO BONO  Columnation Chile  PRO BONO  Columnation Chile  PRO BONO  Columnation Chile  PRO BONO  Columnation Chile  PRO BONO  Columnation Chile  PRO BONO  Columnation Chile  PRO BONO  Columnation Chile  PRO BONO  Columnation Chile  PRO BONO  Columnation Chile  PRO BONO  Columnation Chile  PRO BONO  Columnation Chile  PRO BONO  PRO BONO  PRO | ,<br>,<br>,<br>,<br>,<br>,<br>,<br>,<br>,<br>,<br>,<br>,<br>,<br>,<br>,<br>,<br>,<br>,<br>, | Provide a control of a control of |
|               |                                                                                                    |                                                                                             |                                                                                                    |

-

# ¿CÓMO INTERACTÚO CON OTROS?

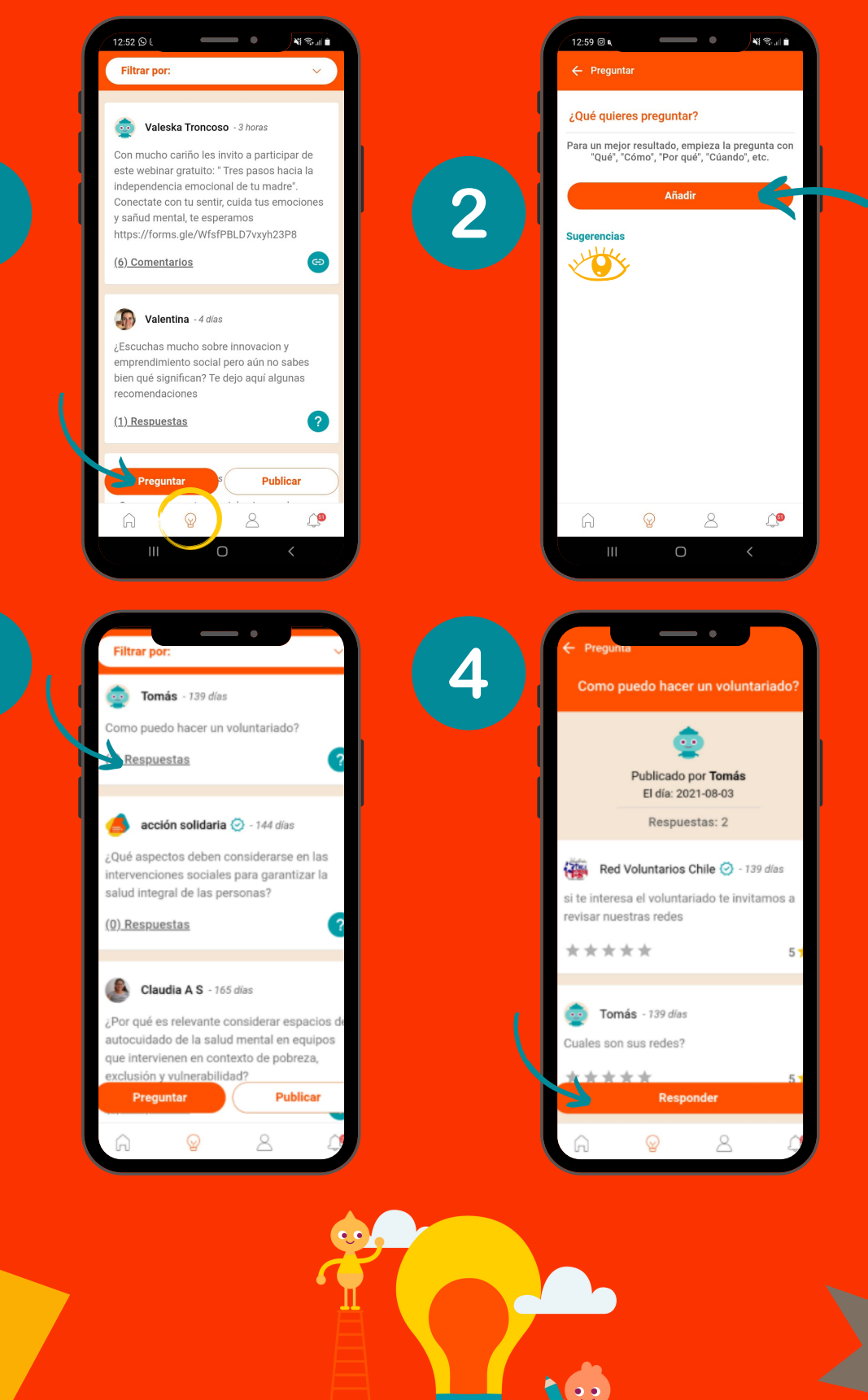

# ¿CÓMO COMPARTO CONTENIDO, COMENTO Y VALORO?

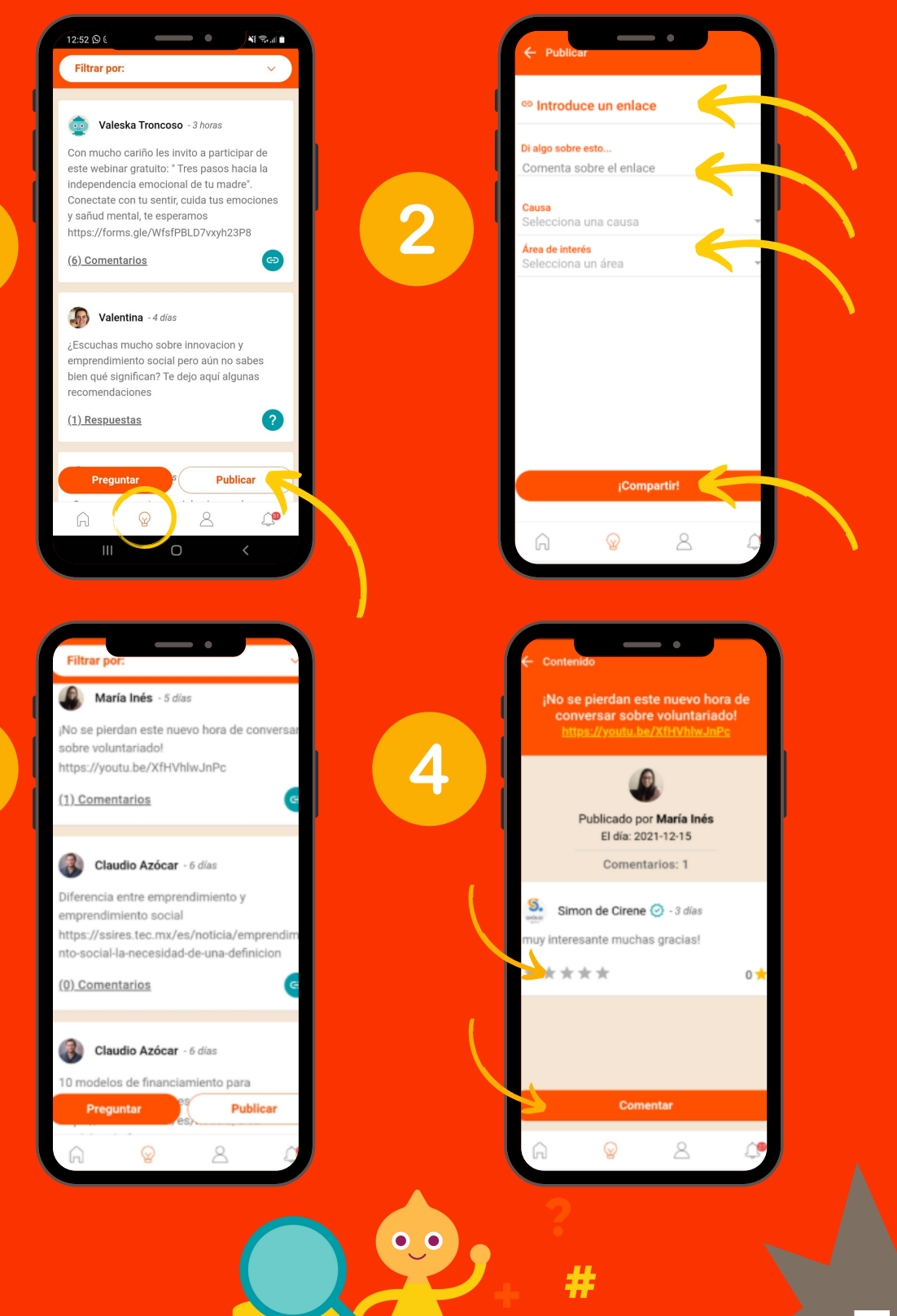

dorapp

# ¿CÓMO PUBLICO MI INICIATIVA SOCIAL?

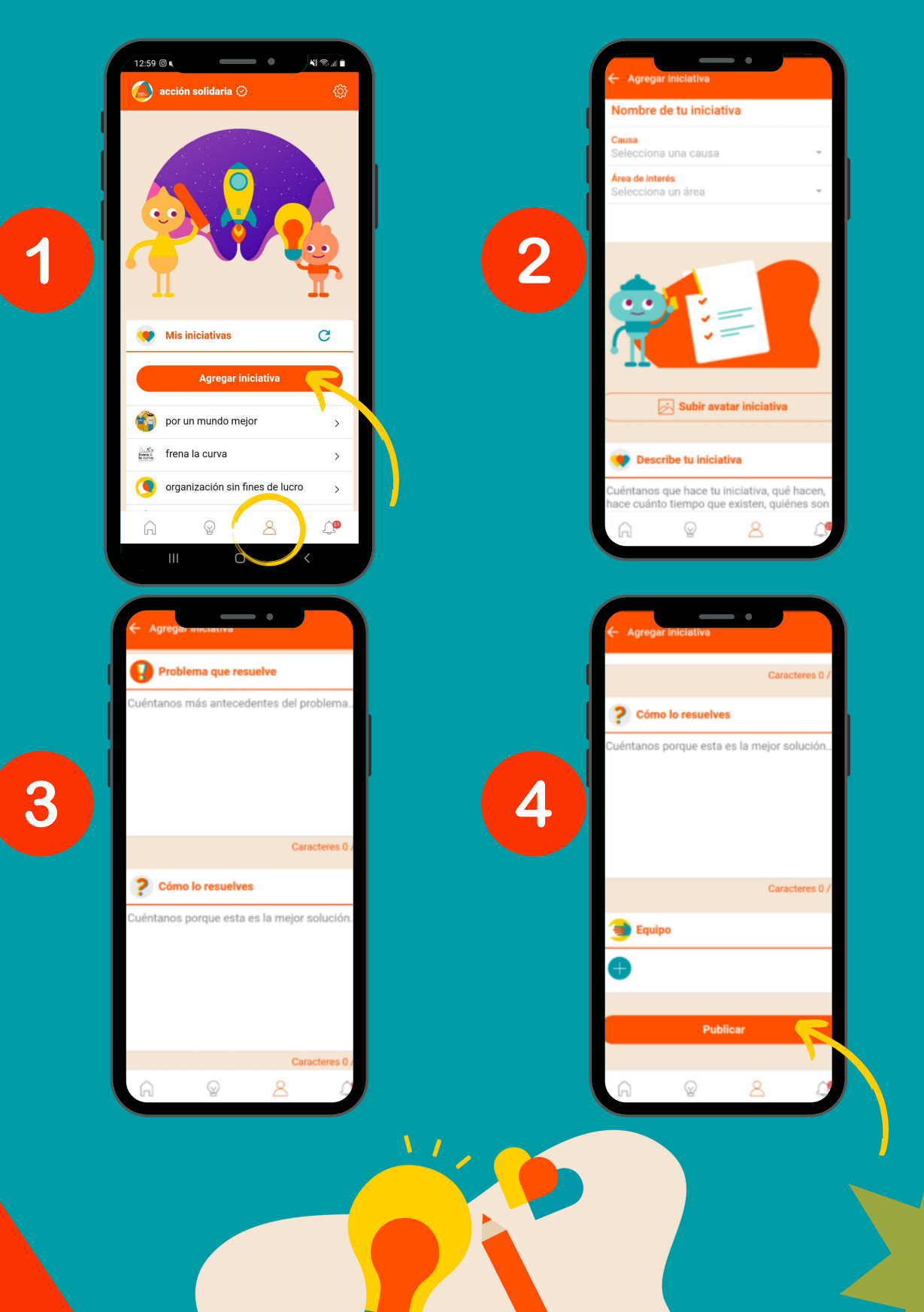

## ALGUNAS CONSIDERACIONES

Si tu publicación tiene algún error, contáctanos a través de la opción en tu perfil de dorapp (ver página 3).

Sintetiza tus publicaciones a 200 caracteres para evitar que éstas se difundan incompletas.

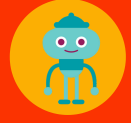

Las respuestas y comentarios no permiten poner hipervínculos.

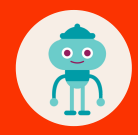

Si deseas compartir un link, te sugerimos utilizar la opción "Publicar".

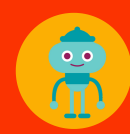

Si deseas publicar un evento con una imagen, primero debes insertar el link y su descripción en 200 caracteres y luego, presionar el botón compartir. Posteriormente en los comentarios podrás subir una imagen.

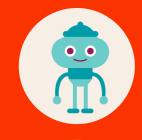

Al publicar una imagen en los comentarios, no olvides agregar algún texto o descripción que la acompañe, de lo contrario no porás subirla.

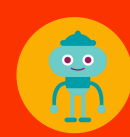

Si creaste una iniciativa y quieres incorporar a las personas de tu equipo, debes resguardar que previamente hayan creado su perfil en Dorapp, si no tienen creado su perfil no aparecerán.

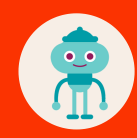

Si olvidaste tu contraseña, puedes recuperarla sin problemas, en la opción "cambiar contraseña" (revisa página 4).

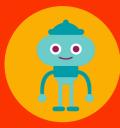

Para dar de baja tu usuario utiiza la opción contactarnos (ver pág 3).

## CONCEPTOS DORAPP

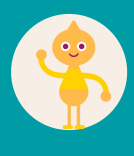

<u>Iniciativas</u>: acciones desarrolladas por personas que tienen su perfil creado en dorapp y que comparten con otros lo que realizan socialmente.

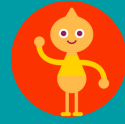

<u>Perfiles:</u> personas que han creado su usuario en dorapp.

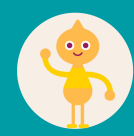

<u>perfil destacado</u>: alianzas u organizaciones con convenio de tr<u>abajo.</u>

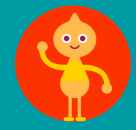

<u>Causa:</u> tema o problemática social (Puedes elegir más de una).

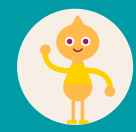

<u>Área de Interés:</u>categorías a elección según interés (Puedes elegir más de una).

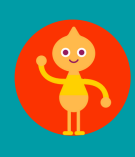

<u>Notificaciones:</u> alertas sobre nuevas publicaciones relacionadas con tus causas y áreas de interés seleccionadas. Además te informan cuando hay valoraciones a tus comentarios y respuestas a tus preguntas.

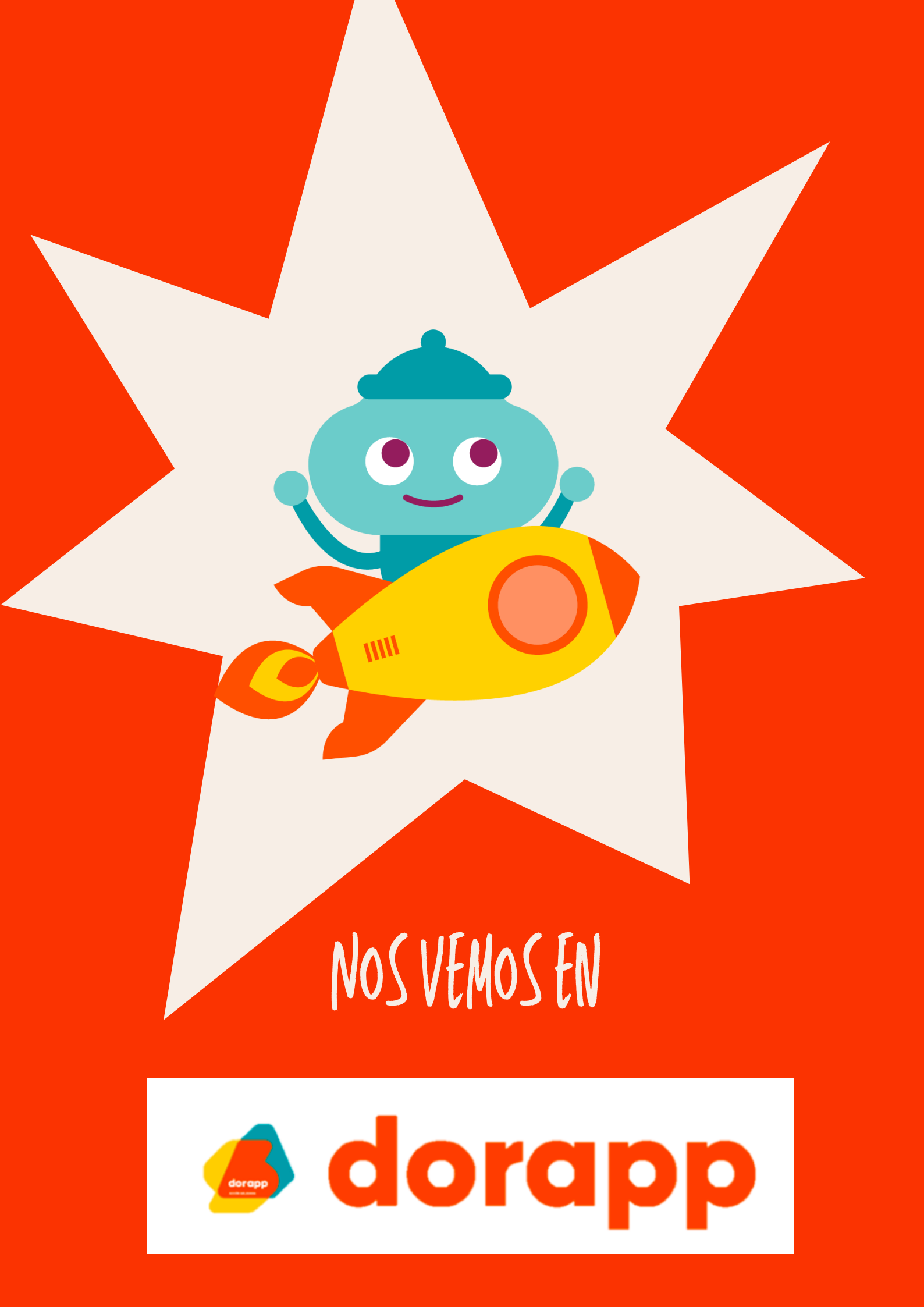